# Ръководство за работа с онлайн софтуера за анотиране GATE TEAMWARE и инструкции за анотиране

### Анонимност

Участието Ви е анонимно, както и решенията, които взимате за всяко съобщение. Никой, освен организатора, не знае кои са участниците, тъй че действайте свободно.

### Изчисляване на времето

Внимание: Софтуерът автоматично изчислява времето, за което взимате вашите решения. Тъй като е ясно, че ще направите 675-те съобщения на парчета, Ви молим когато решите да прекъснете работата си по този проект (например, за да се заемете с друго), да затворите прозореца на браузъра, в който анотирате или да се погаутнете. Така времето ще спре да се отчита, свършеното досега ще се запази автоматично и ще започне отново следващият път когато се логнете и натиснете Annotate. Това ще Ви позволи да продължите анотирането от съобщението, до което сте стигнали, преди да прекъснете.

## Достъп до софтуера

Софтуерът е онлайн (трябва Ви Интернет), за да го използвате трябва да отворите браузър на компютъра си или на мобилния си телефон и да копирате/кликнете на следния линк: <u>https://annotate.gate.ac.uk</u>

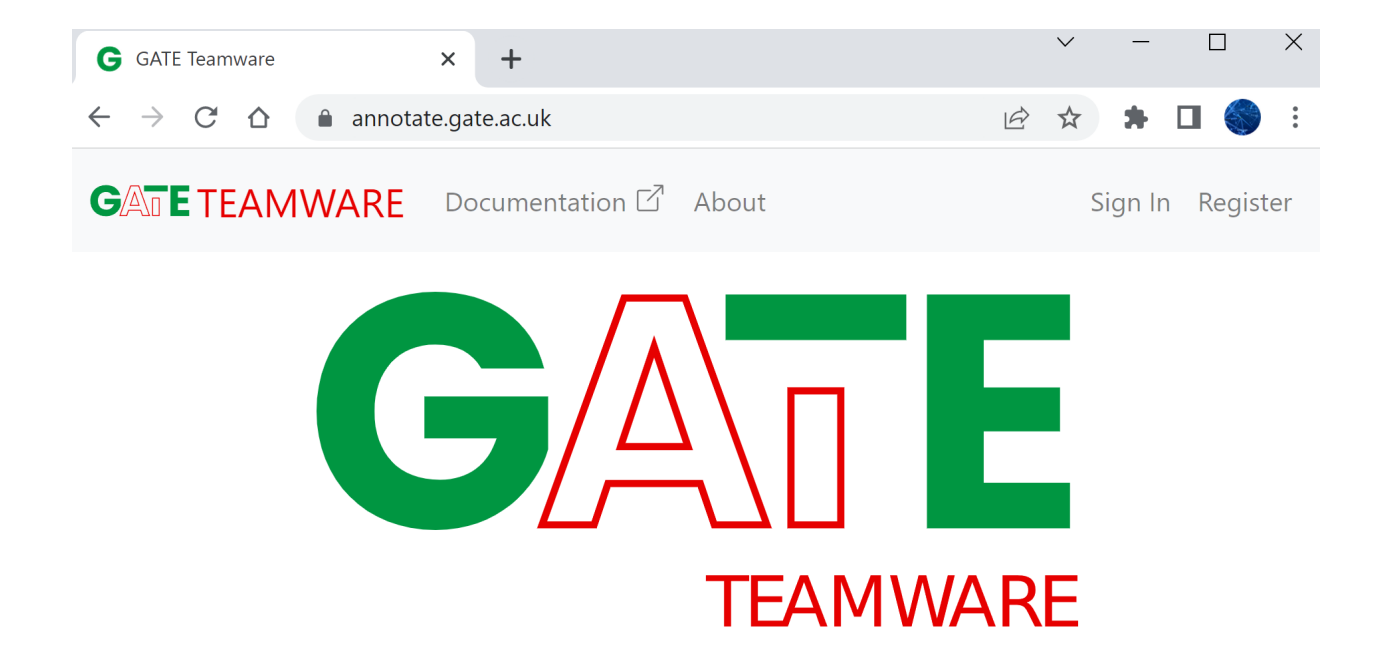

Кратки инструкции за работа със софтуера:

# Логване в софтуера

Въведете името на потребител и паролата, които сме създали лично за Вас, като кликнете на "Sign In":

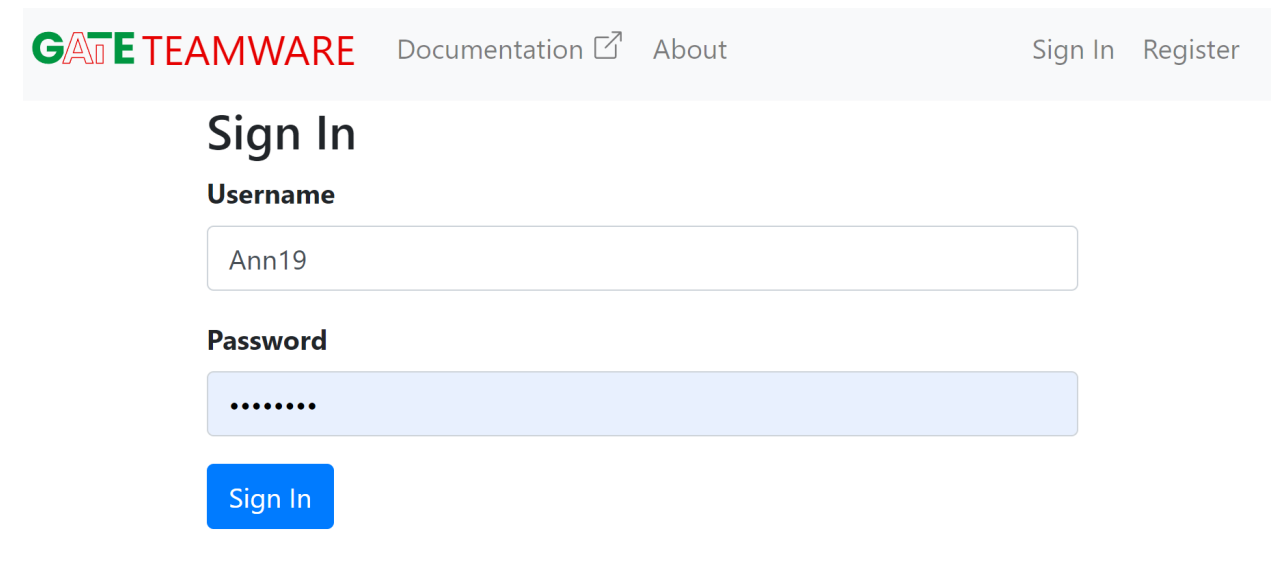

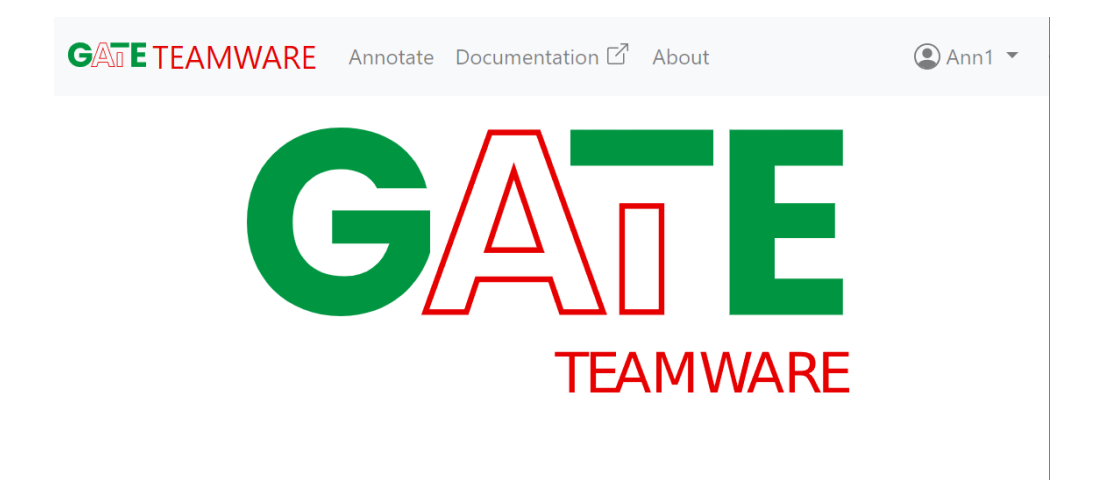

### Как да започнете да анотирате

За да видите данните за анотиране трябва да кликнете на Annotate.

**GATETEAMWARE** Annotate Documentation 🗹 About

Под "анотиране", имаме предвид добавяне на категория, допълнителна информация към даден текст. В този случай трябва да кажете, дали дадено съобщение от социалните медии е вярно, или не, и <u>ако не е вярно</u> - **дали е възможно да съдържа целенасочено разпространявана дезинформация**. Това се прави, чрез избиране измежду посочени категории, и евентуално добавяне на текст в текстово поле. След малко ще видите, как се прави това.

### Къде са Инструкциите за анотиране

След като кликнете на **Annotate**, ще видите инструкциите за анотиране:

### Annotator guideline

#### Следвайте следните правила при анотиране:

- Вземете решение дали съобщението е вярно или не, или съдържа ли целенасочена дезинформация, или не, на базата на Вашия опит, обща представа за нещата, или проверете, ако съобщението съдържа линк.
  - Когато съобщението съдържа достатъчно информация и линк, игнорирайте линка.
  - Когато самото съобщение не дава достатъчно контекст, но има линк, моля отворете линка и проверете.
  - Ако се случи съобщението да не дава, според Вас достатъчен контекст и да не съдържа линк, проверете по друг начин, на базата на Вашия професионален опит, или поне в Google, като се стараете да взимате възможно най-информирани решения.
- Решението дали съобщението е вярно или не трябва да се отнася за датата, на която е било публикувано съобщението.
  Например:

Дата: 14.10.2020 г.

Съобщение: "Страх от COVID-19 отмени посрещането на Нова година в центъра на Виена"

Съобщението се отнася за посрещането на **Новата 2021 година във Виена**. Изберете дали твърдението е вярно или не като си представите/проверите дали е вярно за съответния момент, а не за други нови години.

- 3. Игнорирайте части на съобщенията, съдържащи бъдеще време (несъществуващ момент). Анотирайте само настоящ или минал момент.
- 4. Игнорирайте евентуални правописни грешки в съобщението.
- 5. Ако съобщението съдържа повече от едно твърдение, и част от твърденията са верни, а част не, изберете "Частично". Ако имате време, моля копирайте в "Коментар" частта от съобщението която е <u>вярна</u>.

Дата: 7.10.2022 г.

Съобщение: "ГЕРБ-СДС получиха най-много гласове и 65 мандата."

#### Частично

Например:

Коментар: вярно е, че "ГЕРБ-СДС получиха най-много гласове"

- 6. Ако съвсем нямате никаква представа, дали цялото или част от съобщението е вярно, може да изберете "не знам". Моля, използвайте "Не знам" много рядко! Ако има повече от 15 "не знам", цялото Ви анотиране няма да бъде прието. Ако се наложи, направете проверка.
- 7. Когато съобщението цитира някого и:
  - Това е конкретен човек с име (Напр. "Бойко Борисов"), или е неуточнен човек или хора, като например: "Невролог: ..", "Наши учени:..". "Австралийски учени", "Бивш министър:..", но можете да се сетите за кого става дума (напр. това е известен човек/ изказване):

Целта е да кажете, **дали е истина, че този човек е казал това на съответната дата**, или е целенасочена дезинформация, че го е казал, например:

Дата: 22.10.2021 г.

Съобщение: "🗙 Проф. Иван Чалъков: "Няма да се #ВАКСИНИРАМ, защото ваксина за 5 месеца не се прави!""

Истина ли е, че Проф. Иван Чалъков е казал това? Целенасочена дезинформация ли е, че го е казал?

Внимание: Ако човекът наистина е казал това твърдение, но самото твърдение на този човек представлява невярна информация или целенасочена дезинформация, тогава на първия въпрос (дали е вярно или не), кликнете на "Частично", и копирайте в първия Коментар цялото съобщение. На втория въпрос (дали съдържа дезинформация), кликнете на "Частично" и копирайте самото твърдение. Например:

Дата: 10.04.2022 г.

Съобщение: "Корнелия Нинова: Не изнасяме оръжие за Украйна."

Корнелия Нинова наистина е казала това твърдение, тъй че то съдържа частична истина. Обаче, както се разбра после, тя е излъгала, т.е. самото нейно твърдение съдържа дезинформация.

Въпрос 1 (вярно или не): Частично. Коментар 1 (коя част е вярна): "Корнелия Нинова: Не изнасяме оръжие за Украйна."

Въпрос 2 (съдържа ли дезинформация?): Частично. Коментар 2 (коя част е дезинформация): Не изнасяме оръжие за Украйна

2. Това е неуточнен човек или хора, за които <u>не знаете кои са</u>: целта е да кажете дали казаното в цитата е вярно. Например:

Дата: 29.11.2020 г.

Съобщение: "Невролог: Загубата на мирис е първи симптом при COVID-19, главоболието е остро"

Не знаете кой е неврологът. Истина ли е, че "Загубата на мирис е първи симптом при COVID-19, и че главоболието е остро", и ако не - целенасочена дезинформация ли е това?

 Когато съобщението съдържа твърдение, трябва да се анотира по отношение на казаното в това твърдение, например: Дата: 21.06.2022 г.

Съобщение: 🛑 Кабинтът "Петков" е престъпен и незабавно трябва да подаде оставка. 🛚 НЕЗАБАВНО!

Игнорирайте правописната грешка "Кабинтът", тя идва от оригиналното съобщение.

Истина ли е, че на съответната дата кабинетът "Петков" е бил престъпен? Целенасочена дезинформация ли е твърдението, че на съответната дата кабинетът "Петков" е бил престъпен? След като ги прочетете, можете да кликнете на "Hide", за да се скрият частично. Те ще се виждат по време на целия процес за анотиране и винаги може да кликнете на "+Show", и отново да ги видите целите.

Сега кликнете на синия бутон "Start Annotating":

### Annotate a document

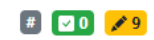

## Starting annotation You're about to start annotating documents. Please make sure you've read the annotator guideline to make sure you know what's expected from your annotations. Start annotating

### Как да анотирате съобщения

Сега трябва да виждате първото съобщение от социални медии, за което трябва да кажете, дали според Вас е вярно, или не е, и ако не е - дали съдържа целенасочено разпространявана дезинформация (т.е. дали човекът, който е написал съобщението целенасочено лъже и разпространява невярна информация) или не (например човекът, който е написал съобщението просто споделя информация, която е видял някъде, за която вярва, че е вярна и не знае, че тя не е вярна).

Трябва да виждате това:

### Annotate a document

| Дата:                                                                                                    |
|----------------------------------------------------------------------------------------------------|
| 12/14/2021                                                                                                    |
| Съобщение:                                                                                                    |
| Трус със сила 7,3 по Рихтер удари Индонезия и припомни за трагедията от коледата на 2004<br>r.https://indianexpress.com/article/world/indonesia-earthquake-tsunami-warning-live-updates-7671730/ |
| Съобщението съдържа ли истина или не?                                                                                                    |
| ○ Да ○ Не ○ Частично ○ Не знам                                                                                                    |
| Коментар:                                                                                                    |
| Съобщението съдържа ли целенасочена дезинформация, или не?                                                                                                    |
| ○ Да ○ Не ○ Частично ○ Не знам                                                                                                    |
| Коментар:                                                                                                    |
|                                                                                                    |
| Submit                                                                                                    |
| Submit                                                                                                    |

Всяко съобщение задължително съдържа датата, на която е било публикувано/постнато в социалните медии. Датата се слага, тъй като дадено твърдение може да е било (или да се е считало за) невярно в даден момент, но след това да се е оказало вярно. Решението, дали съобщението е вярно, или не, трябва да се вземе представяйки си какво е било то на датата на публикуване на съобщението.

Прочетете датата, съобщението, и след това, следвайки инструкциите в "+Show", изберете дали съобщението е вярно или не, като кликнете на съответното кръгче. Съобщението може да е частично вярно, тогава кликнете на "Частично" и копирайте (по-бързо е) или препишете частта, която е вярна в първото поле "Коментар:".

След това, се опитайте да дадете компетентното си мнение, дали поне част от съобщението може да е било написано с цел целенасочена заблуда на тези, които ще го прочетат. Ако сте избрали "да" съдържа дезинформация) или "частично", копирайте или препишете частта от съобщението, която според Вас <u>съдържа</u> целенасочена дезинформация, във второто поле "Коментар:".

Такъв пример е съобщението: "Корнелия Нинова: Не изпращаме оръжия за Украйна." Според инструкциите, Корнелия Нинова наистина е казала това, тъй че цялото съобщение е истина, но нейното твърдение е лъжа, тоест дезинформация. В този случай, на първия въпрос се кликва "Да", и копирате цялото съобщение в първия Коментар: "Корнелия Нинова: Не изпращаме оръжия за Украйна.". На втория въпрос се кликва "Частично", и копирате само "Не изпращаме оръжия за Украйна".

Когато сте убедени, че сте готови с това съобщение, натиснете "**Submit**". Ако искате пък да направите поправка, като например премахнете всички избори на категории, натиснете

### # 🔽 O 💉 9

"Clear" (Внимание: Така ще се изтрият всички Ваши избори на категории и <u>ще се</u> загуби целия текст, който сте копирали, или преписали!).

Имайте предвид, че <u>не може да се върнете към предишни съобщения</u>, за които вече сте натиснали "Submit", тъй че бъдете сигурни в решенията си преди да го натиснете.

След като кликнете на "Submit", ще видите следващото съобщение за анотиране.

### Как да разберете колко съобщения Ви остават

Над всяко съобщение горе вдясно се виждат следните три полета:

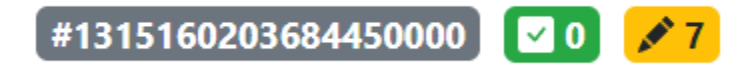

На първо нясто се вижда служебния номер на съобщението от социалните медии, което анотирате в момента (полето в **сиво**). Този номер не е от значение за Вас.

След това е броят на анотираните до момента съобщения (полето в **Зелено**). Накрая се вижда броят на съобщенията, които тепърва трябва да се анотират (полето в **жълто**). Тъй като знаете, че трябва да анотирате 675 съобщения, този брой ще намалява и ще показва оставащите съобщения.

Когато анотирате всички съобщения, ще видите следното:

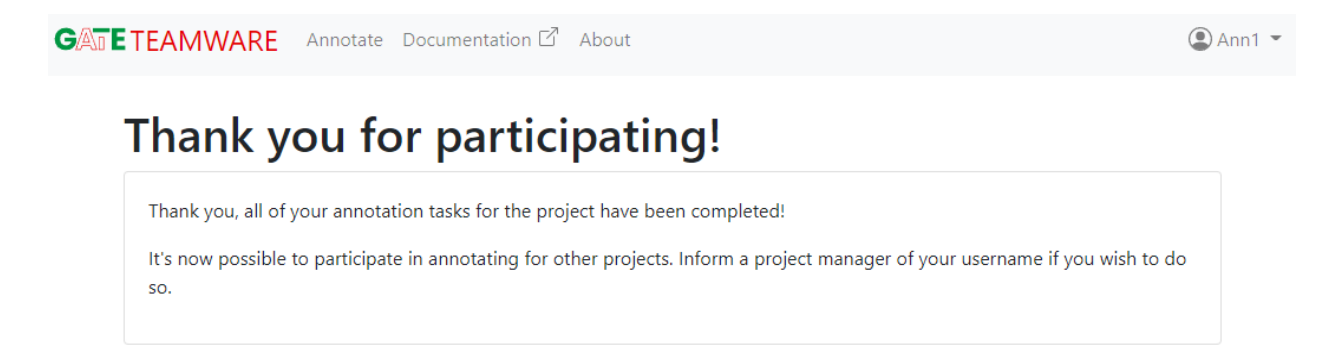

Ако имате някакви въпроси, ми пишете или се обадете.

Благодарим Ви много за помощта и за работата! :)